## PROCEDURA DA FISCONLINE PER L'INSERIMENTO DEL CODICE DESTINATARIO PER LA RICEZIONE DELLE FATTURE ELETTRONICHE

Effettuare l'accesso alla propria area riservata di Fisconline tramite il seguente link

## https://telematici.agenziaentrate.gov.it/Main/login.jsp

inserire codice fiscale, password e PIN per accedere a "La mia scrivania"

| Servizi Fisconline                                                    | Ti trovi in: <u>La mia scrivania</u> / Messaggi                                                                                                    |  |  |
|-----------------------------------------------------------------------|----------------------------------------------------------------------------------------------------|--|--|
| Servizi per                                                           |                                                                                                    |  |  |
| Ricevute                                                              | La mia scrivania                                                                                                    |  |  |
| Software                                                              |                                                                                                    |  |  |
| Comunicazioni                                                         | La tua<br>dichiarazione                                                                                                    |  |  |
| Regime IVA mini One Stop<br>Shop                                      | Corrispettivi                                                                                                    |  |  |
| Consultazioni                                                         | Scadenza password fra 80 giorni                                                                                                    |  |  |
| Deleghe                                                               |                                                                                                    |  |  |
| Servizi Ipotecari e Catastali,<br>Osservatorio Mercato<br>Immobiliare | IN PRIMO PIANO      Or.11.2018 -     Software di compilazione della comunicazione dei dati delle deleghe per i     servizi di Fatturazione elettronica      O6.11.2018 -     Presentazione della Comunicazione Deleghe per i servizi di Fatturazione     elettronica |  |  |
| Profilo Utente                                                        |                                                                                                    |  |  |
| Assistenza Tecnica e Fiscale                                          |                                                                                                    |  |  |
| Contatti                                                              | a 05-11-2018 - Nuova versione dell'applicazione Entratel-Multifile                                                                                                    |  |  |
|                                                                       | - 4 05-11-2018 - Interruzione dei servizi                                                                                                    |  |  |
|                                                                       | 23-10-2018 - Nuova versione del modulo di controllo Dichiarazione Modello IRAP 2018                                                                                                    |  |  |

Dal menù a sinistra selezionare "Servizi per" e poi "Fatture e corrispettivi"

| Servizi Fisconline                   | Ti trovi in: <u>La mia scrivania</u> / Servizi per                                                             |
|--------------------------------------|----------------------------------------------------------------------------------------------------|
| Servizi per                          | •                                                                                                    |
| Inviare                              | Servizi per                                                                                                    |
| Pagare                               |                                                                                                    |
|                                      | Sono elencati qui a sinistra i servizi per trasmettere documenti per via telematica all'Agenzia delle Entrate. |
| Registrare contratti di<br>locazione |                                                                                                    |
| Comunicare                           |                                                                                                    |
| B: 1: 1                              |                                                                                                    |
| Richiedere                           |                                                                                                    |
| Validare e convertire file           |                                                                                                    |
| Fatture e corrispettivi              |                                                                                                    |
| Ricevute                             |                                                                                                    |
| Software                             |                                                                                                    |
|                                      |                                                                                                    |
| Comunicazioni                        |                                                                                                    |
| Regime IVA mini One Stop             |                                                                                                    |

Selezionare il pulsante "Accedi a Fatture e corrispettivi" Tra i servizi disponibili selezionare "Registrazione dell'indirizzo telematico dove ricevere tutte le fatture elettroniche"

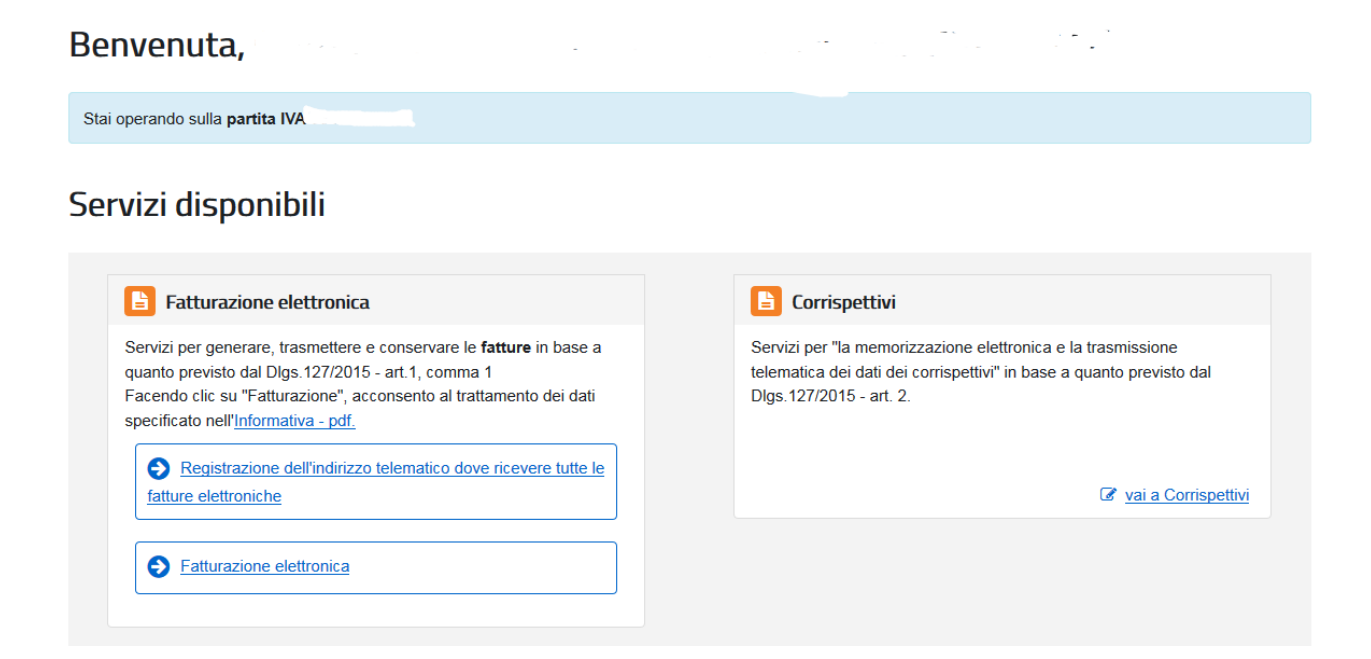

Flaggare la scelta CODICE DESTINATARIO e inserire il proprio codice

| <u> </u>                                                                            | <ul> <li>← torna a Fatture e Corrispettivi</li> <li>Registrazione dell'indirizzo telen<br/>tutte le fatture elettroniche</li> </ul>                              | Info e Assistenza natico dove ricevere | Utente<br>per conto di: |
|-------------------------------------------------------------------------------------|----------------------------------------------------------------------------------------------------|----------------------------------------|-------------------------|
| A Home registrazione                                                                |                                                                                                    |                                        |                         |
| • I dati registrati saranno presenti, i                                             | nsieme alle informazioni anagrafiche, all'interno del QRCode.                                                                                                    |                                        |                         |
| Registra l'indirizzo tele                                                           | matico dove ricevere tutte le tue fatture elettroniche                                                                                                    |                                        |                         |
| In questa pagina puoi registrare l'indi<br>dai tuoi fornitori. Puoi variare o cance | finfo&assisten<br>rizzo telematico dove il Sdl recapiterà tutte le fatture elettroniche trasme<br>Illare in qualsiasi momento l'indirizzo telematico registrato. | za<br>sse                              |                         |
| PIVA <b>Contractor</b>                                                              |                                                                                                    |                                        |                         |
| • Codice Destinatario:                                                              |                                                                                                    |                                        |                         |
| O PEC:                                                                              |                                                                                                    |                                        |                         |
| Conferma PEC:                                                                       |                                                                                                    |                                        |                         |
|                                                                                     | C <sup>a</sup> INIPEC                                                                                                    |                                        |                         |
|                                                                                     | Aggiorna                                                                                                    |                                        |                         |

Dopo aver confermato i dati il sistema rilascia conferma di registrazione correttamente avvenuta

| Home registrazione                                                                                                    |                              |  |  |  |
|----------------------------------------------------------------------------------------------------|------------------------------|--|--|--|
|                                                                                                    |                              |  |  |  |
| Registrazione avvenuta correttamente.                                                                                                    |                              |  |  |  |
|                                                                                                    |                              |  |  |  |
| • I dati registrati saranno presenti, insieme alle informazioni anagrafiche, all'interno del QRCode.                                                                                                    |                              |  |  |  |
| Registra l'indirizzo telematico dove ricevere tutte le tue fatture elettroniche                                                                                                    |                              |  |  |  |
|                                                                                                    | f Info&assistenza            |  |  |  |
| In questa pagina puoi registrare l'indirizzo telematico dove il SdI recapiterà tutte le fatture elettroniche trasmesse<br>dai tuoi fornitori. Puoi variare o cancellare in qualsiasi momento l'indirizzo telematico registrato. |                              |  |  |  |
| PIVA                                                                                                    | Canale/Indirizzo registrato: |  |  |  |
|                                                                                                    |                              |  |  |  |

I dati inseriti sono modificabili in qualsiasi momento, se dovesse sorgere la necessità di variare il canale di destinazione delle fatture di acquisto